■ゆうちょBizダイレクト ご利用環境 確認手順【Windows 編】

## 1. Windows OS のバージョン確認

 (1)「Windows キー」を押しながら、「R キー」を押します。
 または、Windows のバージョン毎に下記操作で確認します。
 Windows10の場合、[スタート]メニューから[Windows システムツール]を選択し、[ファイル名を指定して 実行]をクリックします。

Windows11 の場合、[スタート]メニューを右クリックし、[ファイル名を指定して実行]をクリックします。

(2) Winver と入力し、【OK】ボタンをクリックします。

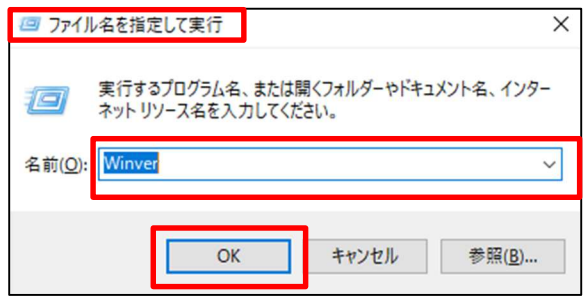

各OSのバージョン情報が表示されます。

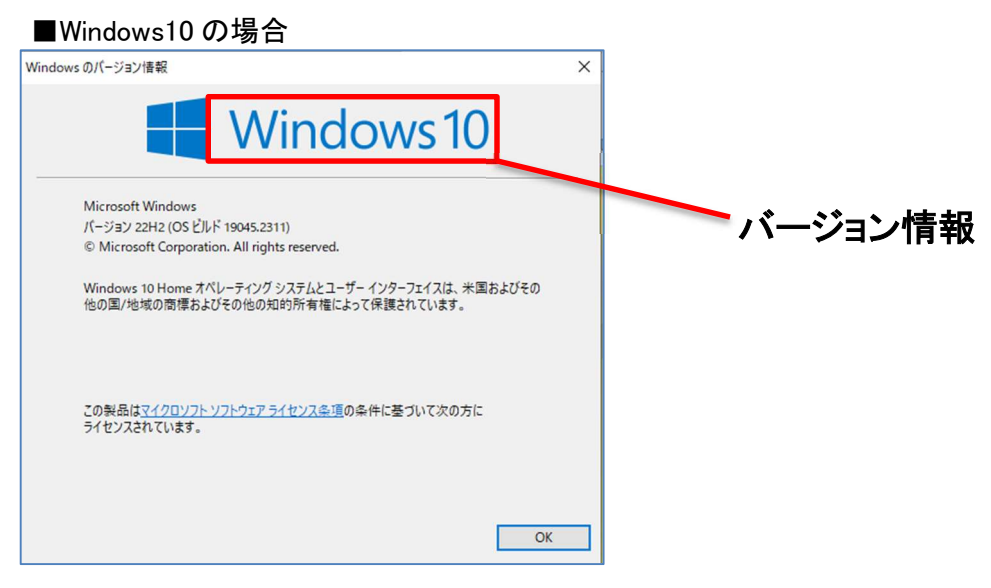

## ■Windows11の場合

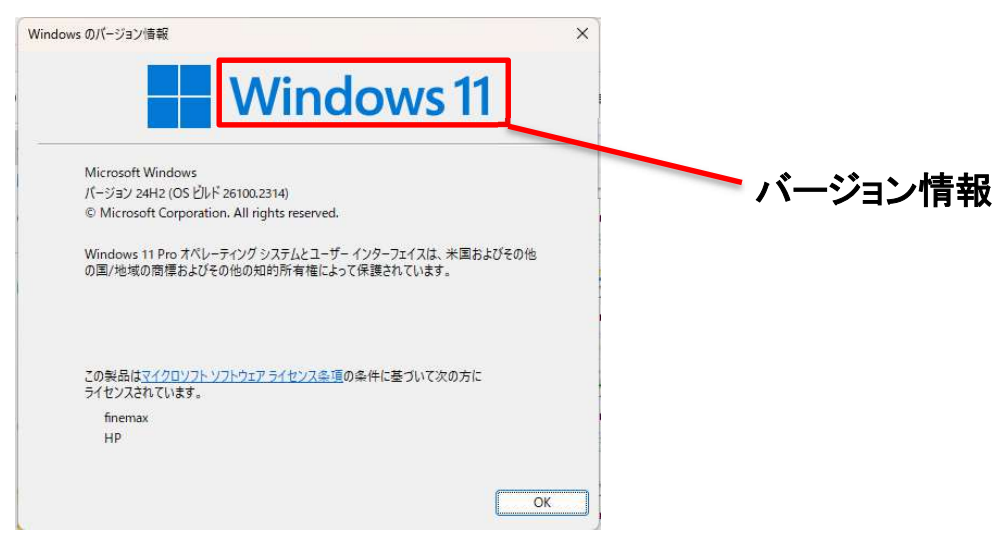

## <u>2. Chromium Microsoft Edge のバージョン確認</u>

(1)Microsoft Edge を起動後、右上の

… (設定など(Alt + F))をクリックし、

[ヘルプとフィードバック]-[Microsoft Edge について]を選択します。

|                       |             | \$                  | <3 <≦ | 1.               |   |
|-----------------------|-------------|---------------------|-------|------------------|---|
|                       |             | ) 新しいタブ             |       | Ctrl+            | Т |
|                       |             | ) 新しいウィンドウ          |       | Ctrl+            | N |
|                       | _           | 』新しい InPrivate '    | ウィンドウ | Ctrl+Shift+N     |   |
|                       |             | ズーム                 | _     | 100% +           | 2 |
|                       |             | ■ お気に入り             |       | Ctrl+Shift+      | 0 |
|                       |             | 3 コレクション            |       | Ctrl+Shift+      | Y |
|                       |             | )履歴                 |       | Ctrl+            | н |
|                       |             | り ショッピング            |       |                  |   |
|                       |             | ダウンロード              |       | Ctrl+            | J |
|                       |             | } アプリ               |       |                  | • |
|                       |             | 3 拡張機能              |       |                  |   |
|                       |             | ? ブラウザーのエッセン        | リシャル  |                  |   |
|                       |             | 閲覧データを削除            |       | Ctrl+Shift+Delet | e |
|                       |             | ) 印刷                |       | Ctrl+            | P |
|                       |             | 〕 画面を分割する           |       |                  |   |
|                       |             | 3 スクリーンショット         |       | Ctrl+Shift+      | S |
|                       |             | ) ページ内の検索           |       | Ctrl+            | F |
|                       |             | その他のツール             |       |                  | • |
|                       |             | 3 設定                |       |                  |   |
| ③ ヘルプ                 | F1          | ) ヘルプとフィードバッ        | ウ     |                  | × |
| ♂ フィードバックの送信          | Alt+Shift+I | Microsoft Edge を閉じる |       |                  |   |
| ▲ 安全でないサイトを報告する       |             | 白 組織が管理             |       |                  |   |
| ◇ 新着情報とヒント            |             |                     |       |                  | - |
| € Microsoft Edge について |             |                     |       |                  |   |

以下のとおり、バージョン情報が表示されます。

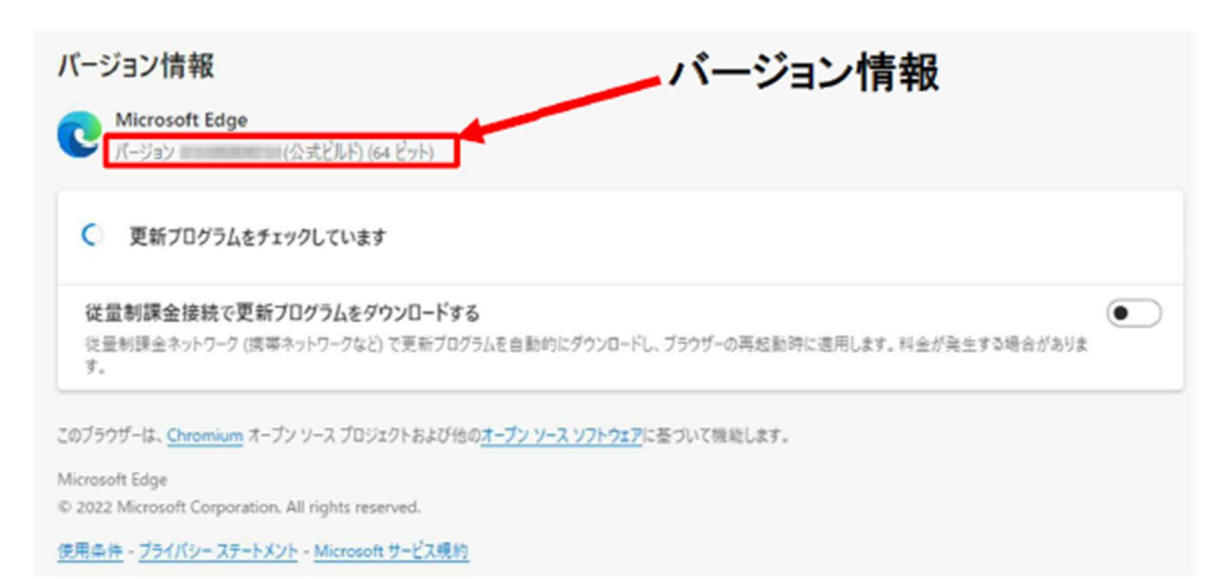

※ 旧バージョンの Microsoft Edge(非推奨環境)の場合は、次の手順でバージョンが表示されます。
 (1) Microsoft Edge を起動し、右上の ... (他の操作)をクリックし、[設定]を選択します。

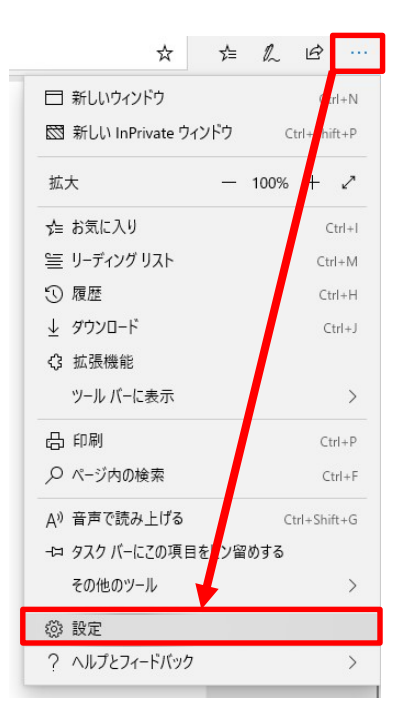

(2)下へスクロールし、[このアプリについて]の項目にバージョン情報が表示されます。

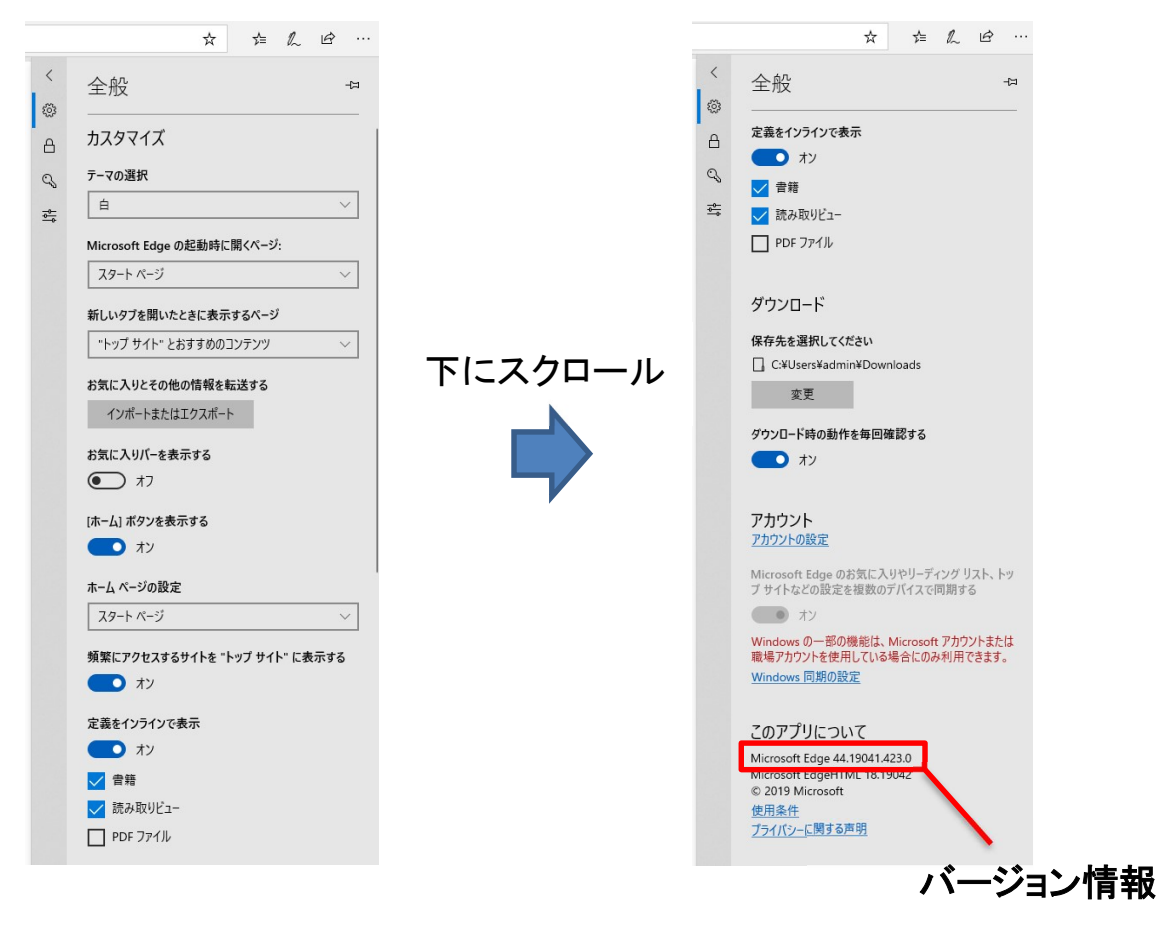

| (1)Chrome の右上の                         | をクリックし、[ヘルプ]-[Google Chrome について]を選択します。          |
|----------------------------------------|---------------------------------------------------|
|                                        | × Þ · * * :                                       |
|                                        | 新しいタブ Ctrl+T                                      |
|                                        | Ct 新しいウィンドウ Ctrl+N                                |
|                                        | & 新しいシークレット ウィンドウ Ctrl+Shift+N                    |
|                                        | ユーザー1 ログインしていません >                                |
|                                        | ◎ パスワードと自動入力 >                                    |
|                                        | 5 履歴 >                                            |
|                                        | き ダウンロード Ctrl+J                                   |
|                                        | ☆ ブックマークとリスト >                                    |
|                                        | 記 タブグループ >                                        |
|                                        | 立 拡張機能                                            |
| 2                                      | <ul> <li> 閲覧履歴データを削除 Ctrl+Shift+Delete</li> </ul> |
|                                        |                                                   |
|                                        | ● 印刷 Ctrl+P                                       |
|                                        | Geogle レンズで検索                                     |
|                                        | ¤∂ ###R                                           |
|                                        | <ul><li>     検索と編集     </li></ul>                 |
|                                        | C1 キャスト、保存、共有 >                                   |
|                                        | ▲ その他のツール >                                       |
| <ol> <li>Google Chrome について</li> </ol> |                                                   |
| ⊘ 最新情報                                 | ☞ 設定                                              |
| ⑦ ヘルプセンター                              | ▶ 終了                                              |
| 口 問題の報告 Alt+Shift+I                    | 脂コ 組織によって管理されています                                 |

## 以下のとおり、バージョン情報が表示されます。

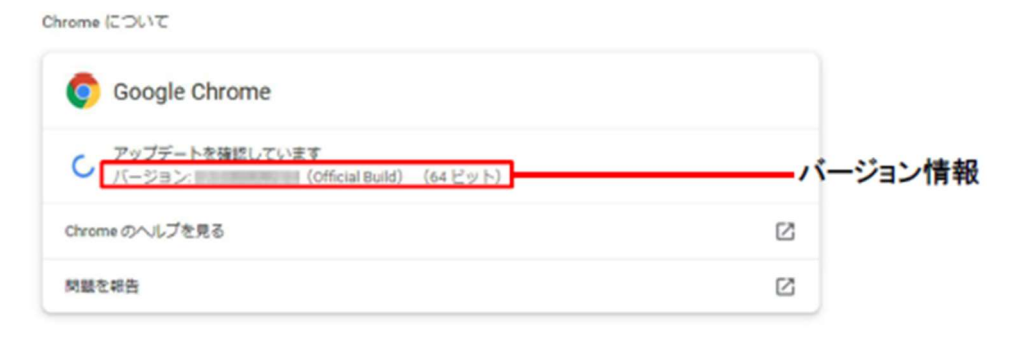

 $\mathbf{5}$